# YES IMAGE REVERSAL & VAPOR PRIME OVEN

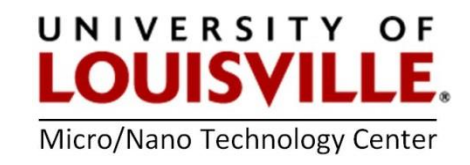

# September 2020

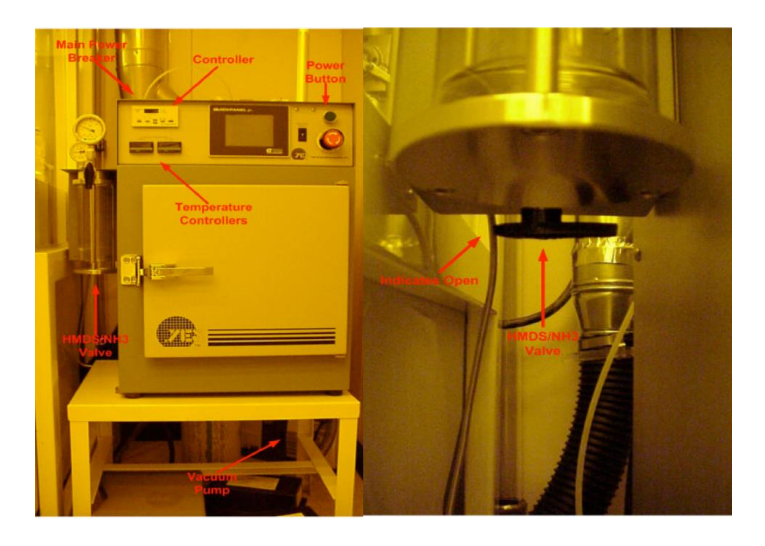

# SYSTEM START-UP:

- 1. Don't forget to login into your FOM account and login to the tool.
- 2. Turn ON power to the oven using the breaker located on the back, left corner.
- 3. Press green **Power On** button
- 4. Turn **ON** vacuum pump located behind oven on the floor.

# VACUUM BAKE:

**1.** Turn HMDS/NH $_3$  value to HMDS position (located behind glass cylinder, short end of knob indicates value selection)

2. Select **4** on the Thumbwheel.

**3.** Set temperature for front/rear zones. Press and hold **SET BUTTON** (far left), set temperature to desired setting.

NOTE: Oven must be at set temperature before beginning processing.

**Front Zone:** 20-160°C **Rear Zone:** 20-160°C

4. Press S.P. on the controller and check each set point.

Recommended Settings:Set point 1 (Display Set Point) 600 TorrSet point 2 (Set Point 2)10 TorrSet point 3 (Alarm 3 Low Limit)1 TorrSet point 4no recommendation

Press **S.P.** to exit programming mode.

5. Using the touch screen press

GOTO Alarms Panel

GOTO Process Variables

6. Enter Process Variables.

To change, touch screen button for variable, enter number, press Enter, and then press Done.

| Recommended Process Variables:      |                   |
|-------------------------------------|-------------------|
| Number of dehydration cycle purges: | 3                 |
| Number of exit cycle purges:        | 1                 |
| IR Wafer Warm Up Delay:             | 0                 |
| Process duration:                   | Process dependent |

- 7. Press GOTO OPERATOR PANEL.
- 8. Load Samples.
- 9. When oven has stabilized at set temperature, press START.
- **10.** When Process is complete Shutdown oven.

# SHUTDOWN:

- 1. Turn **OFF** breaker on back of oven.
- 2. Turn OFF vacuum pump.
- **3.** Logout from the tool in your FOM account.

# VAPOR PRIME USING YES OVEN SOP

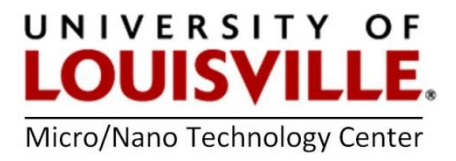

Purpose: To prepare the surface of a wafer for photoresist application by coating with HMDS primer.

#### YES System Start-up:

Log in to the tool by using FOM, it will turn on vacuum pump.

#### Vapor Prime:

1. Turn HMDS/NH<sub>3</sub> valve to HMDS position (located behind glass cylinder, short end of knob

indicates valve selection)

- **2.** Select **1** on the Thumbwheel.
- 3. Press S.P. on the controller and check each set point

Recommended Settings

| Set point 1 (Display Set Point | )       | 600 Torr   |
|--------------------------------|---------|------------|
| Set point 2 (Set Point 2)      |         | 10 Torr    |
| Set point 3 (Alarm 3 Low Limi  | t)      | 1 Torr     |
| Set point 4                    | no reco | mmendation |

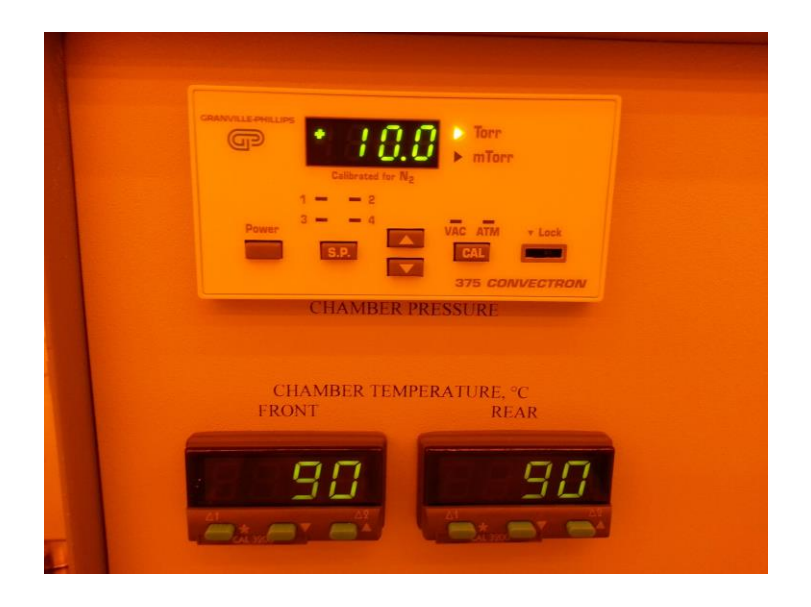

4. Using the touch screen press:

GOTO Alarms Panel GOTO Process Variables 5. Enter Process Variables

Recommended Process Variables:

| Number of dehydration cycle purges: | 3           |
|-------------------------------------|-------------|
| Number of exit cycle purges:        | 5           |
| Process duration:                   | 300 seconds |

- 6. Press GOTO OPERATOR PANEL
- 7. Load samples
- 8. When oven has stabilized at set temperature, press START
- 9. When process is complete, acknowledge the alarm by hitting reset button on the touching

screen.

Total time for the recommended process is approximately 31 minutes.

#### Shutdown:

Don't forget to logoff from the tool using FOM, which will turn **OFF** the vacuum pump.

# IMAGE REVERSAL USING YES OVEN SOP

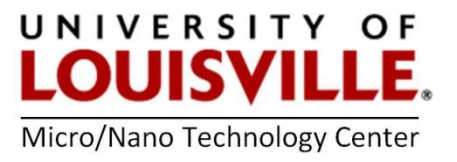

Revised May 2014

**Purpose:** To convert image from positive to negative image with positive photoresist.

# SYSTEM START-UP

**1.** Log in to the tool by using FOM, it will turn **ON** the vacuum pump.

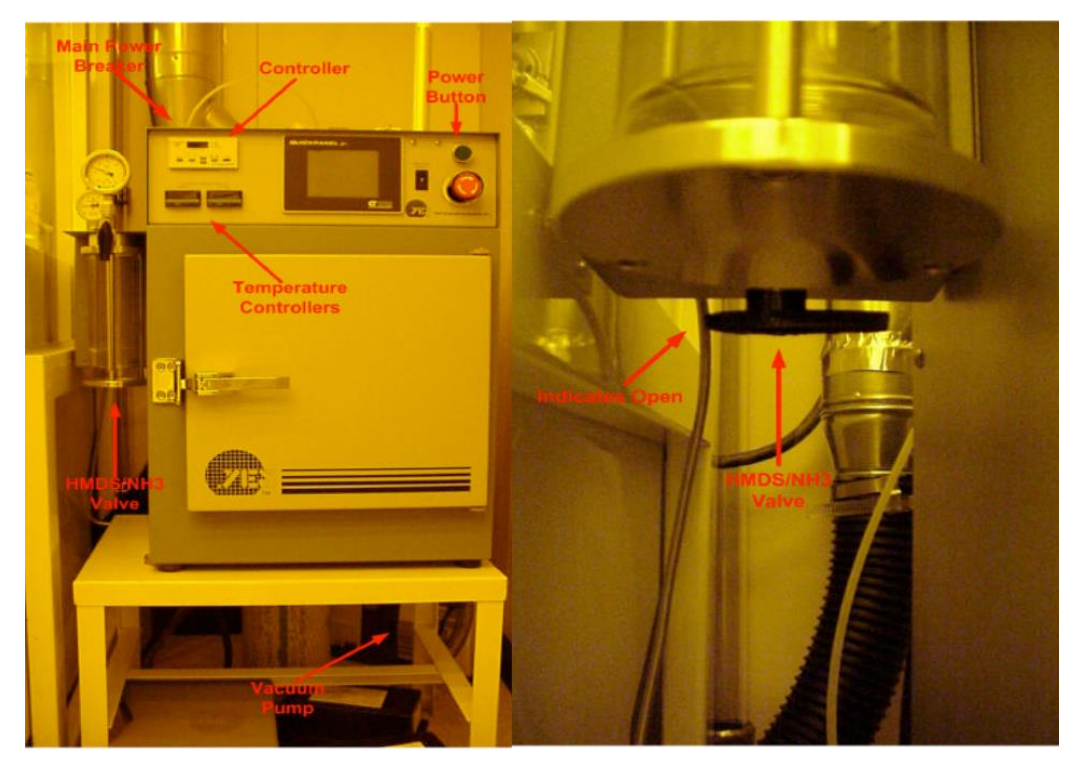

# **IMAGE REVERSAL:**

2. Process wafer normally using standard soft bake and expose parameters.

**3.** Turn HMDS/NH<sub>3</sub> valve to NH<sub>3</sub> (located behind glass cylinder, short end of knob indicates valve selection)

4. Select **2** on the Thumbwheel.

**5.** Set temperature for front/rear zones. Press and hold **SET BUTTON** (far left), set temperature to desired setting.

**NOTE:** Oven must be at set temperature before beginning processing.

Front Zone: 90°C

Rear Zone: 90°C

**6.** Press **S.P.** on the controller and check each set point. Recommended Settings:

Set point 1: (Display Set Point)600 TorrSet point 2: (Set Point 2)100 TorrSet point 3: (Alarm 3 Low Limit)1 TorrSet point 4:500 Torr

7. Using the touch screen press:

GOTO Alarms Panel

**GOTO** Process Variables

8. Enter Process Variables

Recommended Process Variables:

Number of dehydration cycle purges:3Number of exit cycle purges:5IR Wafer Warm Up Delay:10Process duration:2700 seconds (45 min)

9. Press GOTO OPERATOR PANEL

10. Load Samples

11. When oven has stabilized at set temperature, press START

**12.** After process is done, perform flood exposure using ABM Recommended parameters:

| 1813   | 12 sec |
|--------|--------|
| 1827   | 25 sec |
| SPR220 | 60 sec |

13. Develop

**NOTE:** Total cycle time for the recommended process is approximately 90 minutes.

#### SHUTDOWN

**14.** Don't forget to logoff from the tool using FOM.